#### 學生社團網路選社作業流程

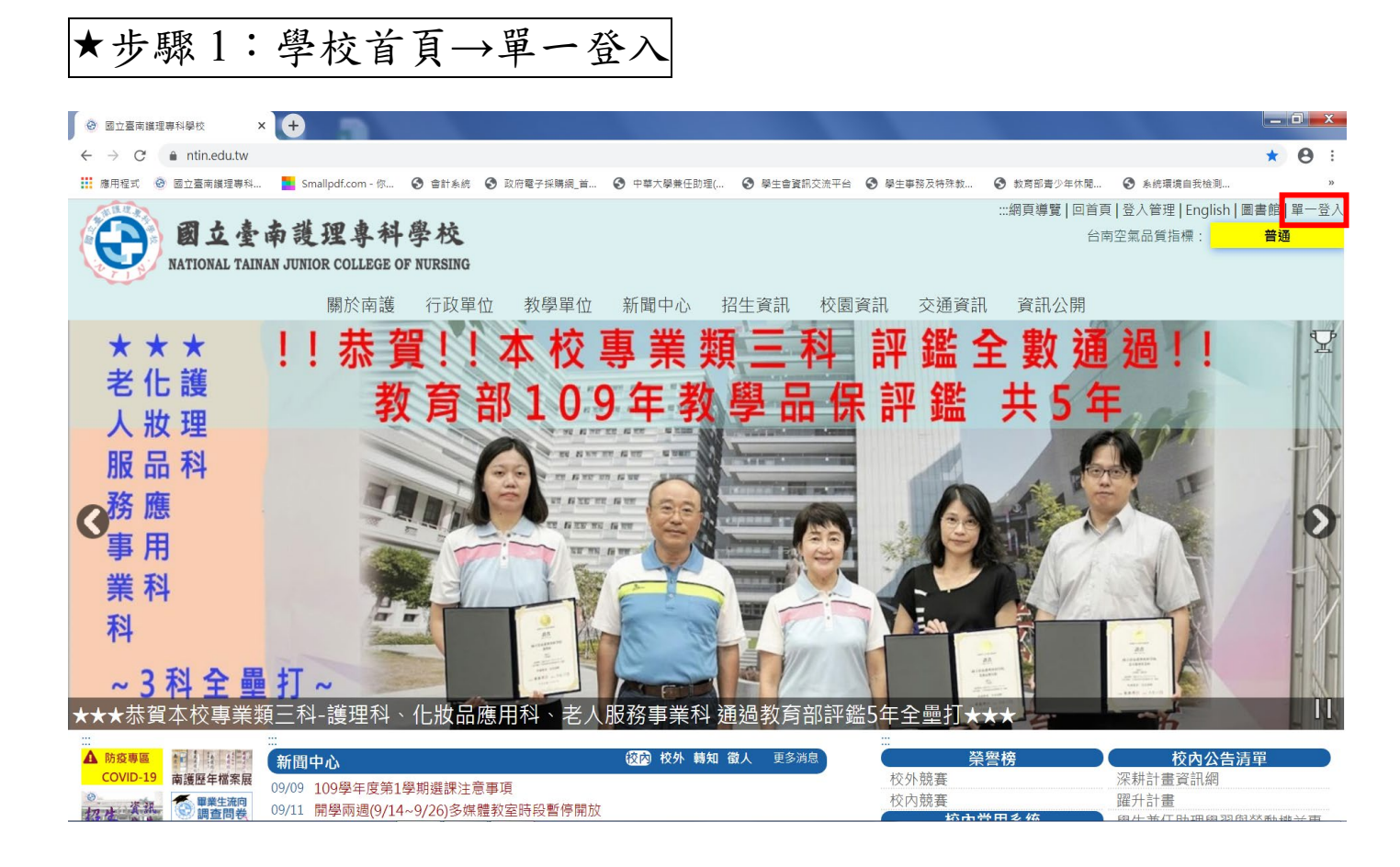

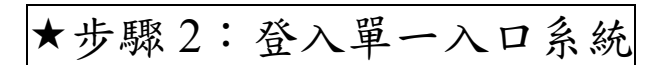

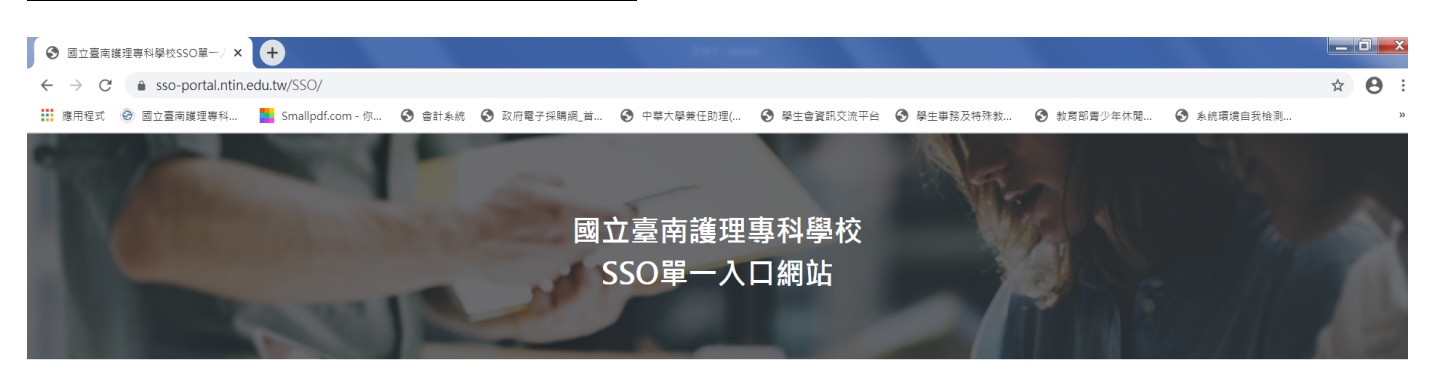

#### 全人教育、專業知能、博雅素養、品格態度

從「人」的本位出發,在生命「生、老、病、死」的歷程中,發展出具有人類整體生命的觀念。學生透過正式課程以及參與校內社團、班級活動、服務學習等潛在課程,藉以培養誠正、博愛、動慎、負 賣、主動關懷、樂於服務、終身學習等品格態度。

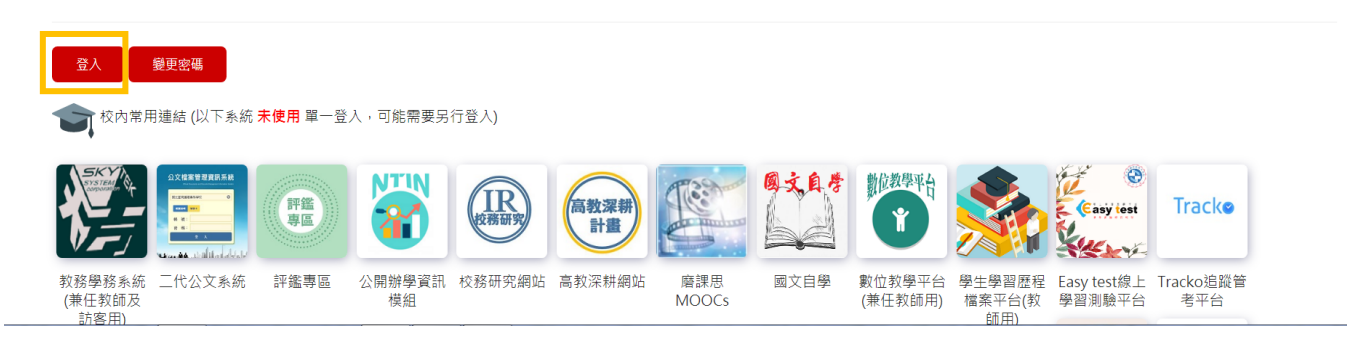

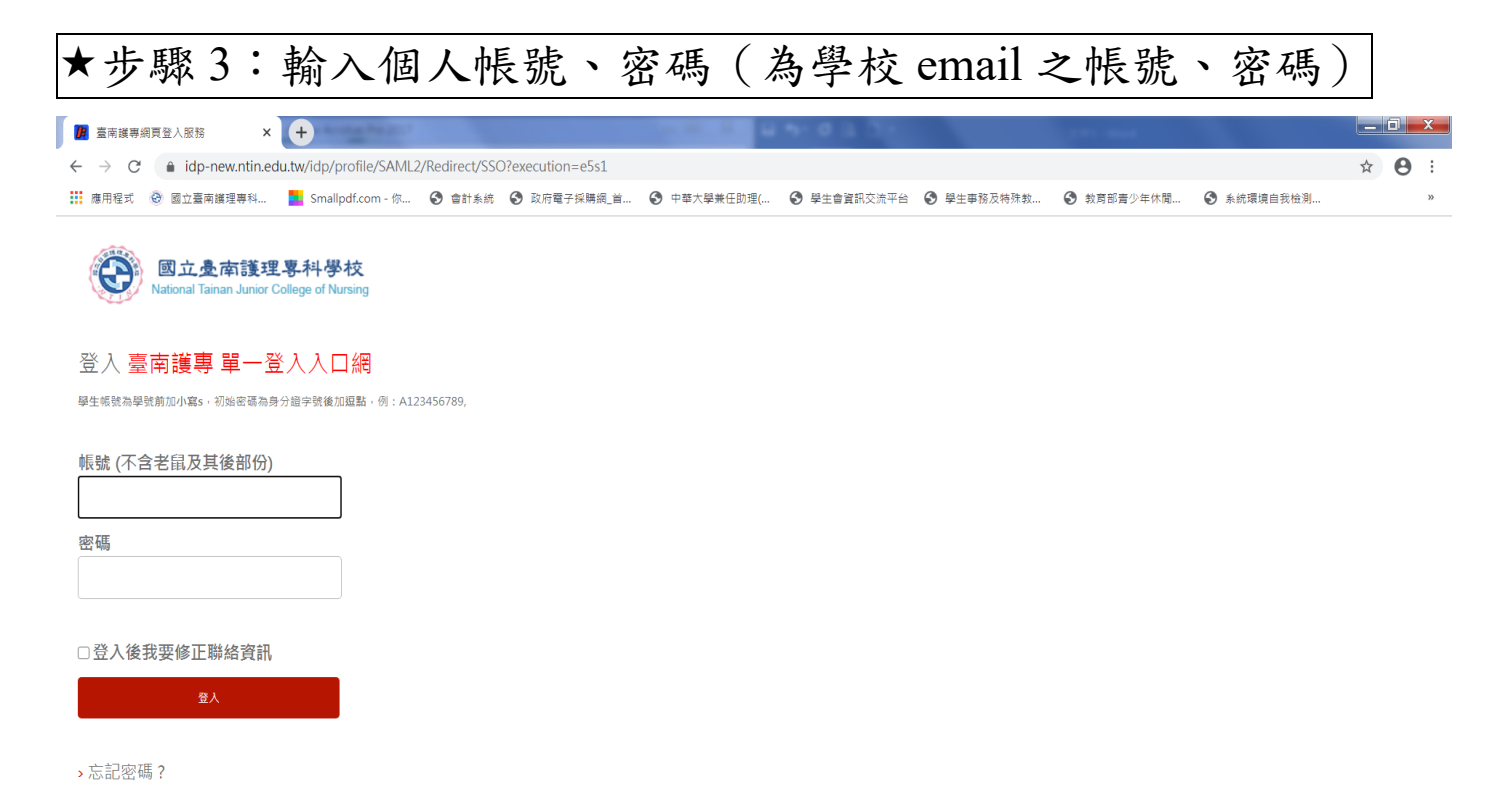

臺南護專 圖資中心 資訊組

## ★步驟4:點選"教務學務系統"

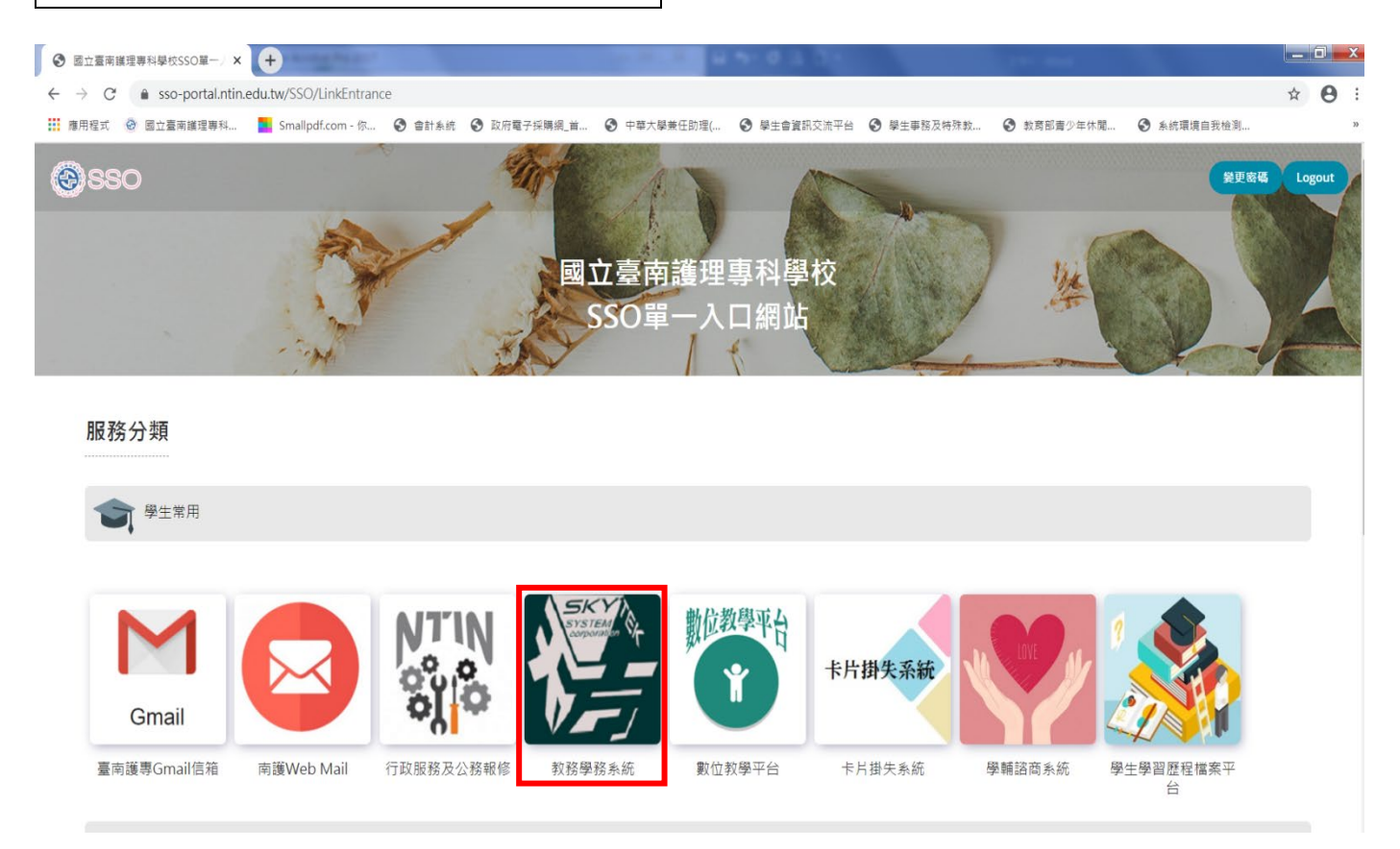

# ★步驟5:點選"社團選社作業"(學務登入作業→學生社團選社作業)

|                                                                                                    | 國立臺南護理專科學校<br>National Talinan Junior College of Nursing | 隠滅選單 修改密碼 登 出 |
|----------------------------------------------------------------------------------------------------|----------------------------------------------------------|---------------|
| <ul> <li>● 条統公告與下載</li> <li>● 操作手冊</li> <li>● 攀生網路選課</li> <li>● ● 生網路選課</li> <li>● ● 季防資訊查詢(Academic information)</li> <li>● ● 登防資訊查詢</li> <li>● ① 教防登錄作業(Academic Record System)</li> <li>● ● 登防登錄作業</li> <li>● ● 登防登錄作業</li> <li>● ● 學防登錄作業</li> <li>● ● 學生編幕活動回饋問卷</li> <li>● 宿舍線上申請</li> <li>● 衛請</li> <li>● ● 學防申請作業</li> </ul> |                                                          |               |

| ★步驟6:進入後,顯示目前選社狀態                                                 |
|-------------------------------------------------------------------|
| <u> したます 護理專科學校</u><br>National Tatinan Junice College of Nursing |
| 學生社團選社作業                                                          |
|                                                                   |
| 助强技,●坐底的强行,目前用限公室、00人,口语公室、0人,利率-299.00人                          |
| 保健服務社                                                             |
|                                                                   |
|                                                                   |
|                                                                   |

| ★步驟7:點擊下拉鍵,畫面會出現                                                                                                    | 見可選社之社團       |
|----------------------------------------------------------------------------------------------------|---------------|
| 國立臺南護理專科學校<br>National Jainan Junior College of Nursing                                                                                                    | 顯示選單 修改密碼 登 出 |
| 學生社團主                                                                                                    | 選社作業          |
| 日前尚未加入社團<br>請選擇:<br>「保健服務社・目前開放人数60人・已選人数0人、剩餘名額60人<br>●佰堂愛社、目前開放人数60人、已選人数0人、剩餘名額60人<br>●「常業社・目前開放人数60人、已選人数0人、剩餘名額60人<br>●古澤社・目前開放人数60人、已選人数0人、剩餘名額60人<br>●古澤社・目前開放人数60人、已選人数0人、剩餘名額60人<br>●古澤社・目前開放人数60人、已選人数0人、剩餘名額60人<br>●古曜社・目前開放人数60人、已選人数0人、剩餘名額60人<br>●古曜社・目前開放人数60人、已選人数0人、剩餘名額60人<br>●古曜社・目前開放人数60人、已選人数0人、剩餘名額60人<br>●ご報上、目前開放人数60人、已選人数0人、剩餘名額60人<br>●要生會、目前開放人数60人、已選人数0人、剩餘名額60人<br>●要生會、目前開放人数60人、已選人数0人、剩餘名額60人<br>●要生會、目前開放人数60人、已選人数0人、剩餘名額60人<br>●要生會、目前開放人数60人、已選人数0人、剩餘名額60人<br>●要生會、目前開放人数60人、已選人数0人、剩餘名額60人<br>●要生會、目前開放人数60人、已選人数0人、剩餘名額60人<br>●要指社・目前開放人数60人、已選人数0人、剩餘名額60人<br>●支葉社、目前開放人数60人、已選人数0人、剩餘名額60人<br>●支葉社、目前開放人数60人、已選人数0人、剩餘名額60人<br>●表示社、目前開放人数60人、已選人数0人、剩餘名額60人<br>●素求社・目前開放人数60人、已選人数0人、剩餘名額60人<br>●素求社・目前開放人数60人、已選人数0人、剩餘名額60人<br>●素於日社、目前開放人数60人、已選人数0人、剩餘名額60人<br>●素於日社、目前開放人数60人、已選人数0人、剩餘名額60人<br>●素於日社、目前開放人数60人、已選人数0人、剩餘名額60人<br>●素於日社、目前開放人数60人、已選人数0人、剩餘名額60人<br>●素於日社、目前開放人数60人、已選人数0人、剩餘名額60人<br>●素於日社、目前開放人数60人、已選人数0人、剩餘名額60人<br>●素於日社、目前開放人数60人、已選人数0人、剩餘名額60人<br>●素於日社、目前開放人数60人、已選人数0人、剩餘名額60人<br>●表於日代、日前開放人数60人、已選人数0人、剩餘名額60人<br>●表於日代、目前開放人数60人、已選人数0人、剩餘名額60人<br>●表於日代、目前開放人数60人、已選人数0人、剩餘名額60人<br>●表於日代、目前開放人数60人、已選人数0人、剩餘名額60人<br>●表於名称60人 |               |

## ★步驟8:選好社團後,點選"加入此社團"(若該社團尚有名額,

| 即百 | J成功加入)                                                                    |
|----|---------------------------------------------------------------------------|
| E  | 國立臺南護理專科學校<br>National Talinan Junior College of Nursing<br>展示選單 修改密碼 登 出 |
|    | 學生社團選社作業                                                                  |
|    | 目前尚未加入社團<br>請選擇: ●學生會,目前開放人數 60人,已選人數 0人,剩餘名額 60人                         |
|    | 學生會                                                                       |

# ★步驟9:點選"確定申請此社團"之確定鍵

| 國立臺南護理專科學校<br>National Tainan Junior College of Nursing | 顯示選單 修改密碼 登 出                  |
|---------------------------------------------------------|--------------------------------|
|                                                         | 學生社團選社作業                       |
|                                                         |                                |
| 目前尚未加入社團                                                |                                |
| 請選擇:●學生會,目前開放人數60人,已選人數0人,剩餘名額60人                       | ↓ 加入此社團                        |
|                                                         |                                |
| 學生會                                                     | 編頁訊皇<br>② 確定申請此社園?<br>確定<br>取演 |

# ★步驟10:點選"申請成功"之確定鍵

| 國立臺南護理專科學校<br>National Tainan Junior College of Nursing | 顯示選單 修改密碼 登 出                |
|---------------------------------------------------------|------------------------------|
|                                                         | 學生社團選社作業                     |
|                                                         |                              |
| 目前尚未加入社團                                                |                              |
| 請選擇:●學生會,目前開放人數 60人,已選人數 0人,剩餘名額 60                     | □人 → 加入此社團                   |
|                                                         |                              |
| 學生會                                                     | <b>接頁訊息</b> 23<br>申語成功<br>確定 |

| ★步驟11: | 畫面顯示目 | 前已加入社 | 團之狀態 |
|--------|-------|-------|------|
|--------|-------|-------|------|

| Ø          | 國立臺南護理專科學校<br>National Talhan Aurior College of Nursing<br>展示速單 修政密碼 |
|------------|----------------------------------------------------------------------|
|            | 學生社團選社作業                                                             |
| 加入第<br>請選擇 | 二社團 : ●保健服務社,目前開放人數 60人,已選人對 60人 ✓ 加入此社團                             |
| 目前已知       | 11.社画・<br>學生會 退出此社画                                                  |
| 保健朋        | 及務社                                                                  |
|            |                                                                      |
|            |                                                                      |
|            |                                                                      |
|            |                                                                      |

# ★步驟 12: 若要再選第2個社團,步驟同6~9★步驟 13: 若已選好第2個社團,則不可再選其他社團

| 國立臺南護理專科學校<br>National Taiman Junior College of Nursing | 顯示選單 修改密碼 登 出 |
|---------------------------------------------------------|---------------|
|                                                         | 學生社團選社作業      |
| 目前已加入社團:<br>學生會 退出此社團                                   |               |
| 目前已加入社團: 熱舞社 退出此社團                                      |               |
| 學生會                                                     |               |
|                                                         |               |
|                                                         |               |
|                                                         |               |

# ★步驟 14:於選社期限內,可自行退社:點選退出此社團

| 國立臺南護理專科學校<br>National Taman Junior College of Nursing       | 頭示選單 修改密碼 登 出 |
|--------------------------------------------------------------|---------------|
| 目前已加入社團:         學生會         風出此社團         教舞社         退出此社團 |               |
|                                                              |               |

# ★步驟15:點選"確定退出此社團"之確定鍵

| 國立臺南護理專科學校<br>National Talian Junior College of Nursing | 顯示選單 修改密碼 登 出                                                                                                    |
|---------------------------------------------------------|----------------------------------------------------------------------------------------------------|
|                                                         | 學生社團選社作業                                                                                                    |
| 目前已加入社團:<br>學生會 退出此社團                                   |                                                                                                    |
| 目前已加入社團: 熱舞社退出此社團                                       | 祝真訊息 ※ ※ |
| 學生會                                                     |                                                                                                    |
|                                                         |                                                                                                    |
|                                                         |                                                                                                    |

# ★步驟16:點選"退社成功"之確定鍵

| 國立臺南護理專科學校<br>National Tainan Junier College of Nursing | 顯示選單 修改密碼 ,                           |
|---------------------------------------------------------|---------------------------------------|
|                                                         | 學生社團選社作業                              |
| 目前已加入社團:<br>學生會 退出此社團                                   |                                       |
| 目前已加入社團: 熱舞社 退出此社團                                      | · · · · · · · · · · · · · · · · · · · |
| 學生會                                                     |                                       |
|                                                         |                                       |
|                                                         |                                       |
|                                                         |                                       |

# ★步驟 17:畫面顯示目前已加入社團之狀態

| 國立臺南護理專科學校<br>National Janan Junior College of Nursing |               |
|--------------------------------------------------------|---------------|
| 學生社園選社作業                                               |               |
|                                                        |               |
| 加入第二社團                                                 |               |
| 請選擇:                                                   |               |
| 日前に加入社園・<br>學生會 退出此社團                                  |               |
|                                                        |               |
| 保健服務社                                                  |               |
|                                                        |               |
|                                                        |               |
|                                                        |               |
|                                                        |               |
|                                                        |               |
|                                                        |               |
| ★步驟 18: 退社後,則可再選其任                                     | 也社團,每人最多選2個社團 |